## COURSE RESPONSE

- Log into Digital measures at: https://access.nku.edu/sacsei/login.php
- Use your NKU network user ID and password.

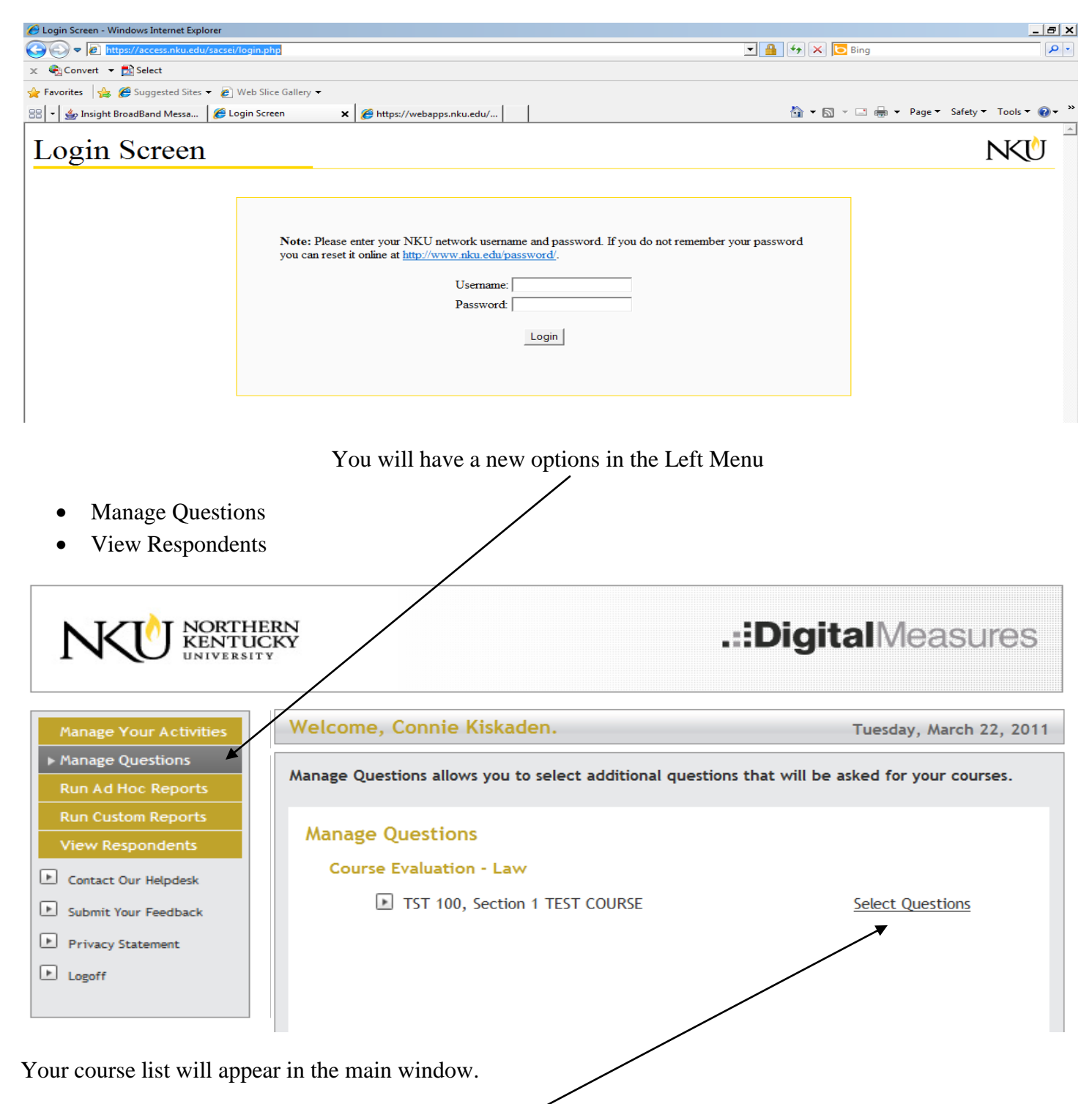

Here you will click on each course individually for which you wish to add questions from the Question Bank.

Questions from the Question Bank must be added prior to the evaluation period start date.

To do this you will need to log into Digital measures and select Manage Questions on the left menu. Then click on the Select Questions option after each course in which you wish to add questions.

As you can see below you have the option to "Write your Own" questions or "Pick from a List" of questions in a question bank.

|                                                                                                    | /                      |
|----------------------------------------------------------------------------------------------------|------------------------|
| Welcome, Connie Kiskaden.                                                                                         | uesday, March 22, 2011 |
| Write your own questions or pick from a list provided by your campus. A tog<br>questions may be chosen.           | tal of 5 custom        |
| Manage Questions Note: Click Save after making changes! SAVE CANCEL Add Questions WRITE YOUR OWN PICK FROM A LIST |                        |
| Currently Selected Questions                                                                                      | Remove                 |
| SAVE CANCEL                                                                                                    |                        |

Pick from a List screen shot:

| Welcome, Connie Kiskaden.                                                                                                    | Tuesday, March 22, 2011                                                                        |
|----------------------------------------------------------------------------------------------------|------------------------------------------------------------------------------------------------|
| Select existing questions to include from the list below.                                                                                                    |                                                                                                |
| Pick From a List                                                                                                    |                                                                                                |
| Note: Click Save after making changes!                                                                                                    |                                                                                                |
| SAVE CANCEL                                                                                                    |                                                                                                |
| <ul> <li>The progression of writing assignments was thoughtfully planned.</li> <li>My professor's comments on my papers were clear and understandab</li> <li>My professor provided sufficiently detailed written feedback on my p</li> <li>My professor's written critiques of my memos were provided to me p</li> <li>before our scheduled conferences.</li> <li>My professor's written critiques helped me to improve my writing an</li> <li>My scheduled conferences with my professor helped me improve my</li> <li>What was the most helpful aspect of how this course was taught?</li> <li>What was the least helpful aspect of how this course was taught?</li> <li>Do you have any suggestions for how to make the simulation project</li> </ul> | ble.<br>Dapers.<br>no later than the day<br>ad analysis.<br>writing and analysis.<br>t better? |
| Communication skills, strategic thinking) should law school provide?                                                                                                    | eas, analytical skills,                                                                        |
| What type of training did you receive in this course?                                                                                                    |                                                                                                |

When you write your own question depending on the "Type" you select (here I selected "Scale") you will have a scale to select from as well.

| Welcome, Connie Kiskaden.                                                                               | Tuesday, March 22, 2011 |  |
|----------------------------------------------------------------------------------------------------|-------------------------|--|
| Write your own question below by selecting a question type and entering information about the question. |                         |  |
| Write Your Own Question                                                                                 |                         |  |
| Type: Scale VIEW                                                                                        |                         |  |
| Question         Salmon P. Chase College of Law is my favorite place to be:                             |                         |  |
| Scale: 5:Strongly Agree, 4:Inclined to Agree, 3:Neither, 2:Inclined to Disagree, 1:Strongly Di          | isagree 🔹               |  |
| Orientation: Vertical                                                                                   |                         |  |
| SAVE CANCEL                                                                                             |                         |  |

Open-ended questions are available options as well:

| Welcome, Connie Kiskaden.                                                                               | Tuesday, March 22, 2011 |  |
|----------------------------------------------------------------------------------------------------|-------------------------|--|
| Write your own question below by selecting a question type and entering information about the question. |                         |  |
| Write Your Own Question       Type: Text box         VIEW                                               |                         |  |
| Question Text: Open ended questions are available options as well                                       | u                       |  |
| SAVE CANCEL                                                                                             |                         |  |

View additional questions as students see them. You must save your questions before you can view the students view. Please note: If you see an error or want to change your question(s) you must click the trash can and remove the question and recreate the new/corrected question. There is also a 5 additional question limit.

| Welcome, Connie Kiskaden. Tu                                                                                      | esday, March 22, 2011 |
|----------------------------------------------------------------------------------------------------|-----------------------|
| Write your own questions or pick from a list provided by your campus. A tota questions may be chosen.             | al of 5 custom        |
| Manage Questions Note: Click Save after making changes! SAVE CANCEL Add Questions WRITE YOUR OWN PICK FROM A LIST |                       |
| Currently Selected Questions [View as Students See Them]                                                          | Remove                |
| My professor provided sufficiently detailed written feedback on my papers.                                        |                       |
| Salmon P. Chase College of Law is my favorite place to be:                                                        | Ī                     |
| Open ended questions are available options as well                                                                | Î                     |
| SAVE CANCEL                                                                                                    |                       |

## Questions as the students will see them:

| Welcome, Connie Kiskaden.                                  |                                                                                                    | Tuesday, March 22, 2011                   |
|------------------------------------------------------------|----------------------------------------------------------------------------------------------------|-------------------------------------------|
| Question Management View allows you to pr<br>your courses. | eview the additional ques                                                                           | tions that will be asked for              |
| Question Management View                                   |                                                                                                    | Overtige selected from                    |
| My professor provided sufficiently detailed                | C 5: Strongly Agree                                                                                 | guestion bank.                            |
| wheten recuback of my papers.                              | <ul> <li>4: Inclined to Agree</li> <li>3: Neither</li> </ul>                                        |                                           |
|                                                            | <ul> <li>2: Inclined to Disagree</li> <li>1: Strongly Disagree</li> </ul>                           |                                           |
| Salmon P. Chase College of Law is my favorite place to be: | C       1: Strongly Disagree         C       5: Strongly Agree         C       4: Inclined to Agree | Question created using<br>"Scale" option. |
|                                                            | <ul> <li>3: Neither</li> <li>2: Inclined to Disagree</li> <li>1: Strongly Disagree</li> </ul>       |                                           |
| Open ended questions are available options as well         |                                                                                                    |                                           |
| RETURN                                                     | Q<br>                                                                                               | uestion created using<br>Fext Box" Option |

If you need assistance you may contact me directly.

My contact information is: Connie Kiskaden - 859-572-6394 (office)